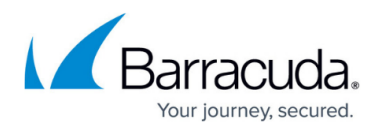

# How to Configure a WWAN

#### https://campus.barracuda.com/doc/26700/

WAN connections can be configured either during deployment or later through the **Sites** tab. For more information on configuring during deployment, see <u>How to Create a T/VT Site Configuration in</u> <u>Barracuda SecureEdge</u>. The Barracuda SecureEdge Manager allows you to create a WWAN interface on Sites and Private Edge Services via their respective wizards. For the M40 modem, use the USB ports available on the SecureEdge appliance. For more information on the M40 modem specifications, see <u>Modems</u>.

### **WAN Configuration**

- 1. Go to <a href="https://se.barracudanetworks.com">https://se.barracudanetworks.com</a> and log in with your existing Barracuda Cloud Control account.
- 2. Select the workspace containing your site.
- 3. Go to **Infrastructure > Sites**. The **Sites** page opens.
- 4. Select the site you want to edit. You can either search for the name or serial, or use filters to tailor the list of displayed sites. You can also simply scroll through the list. Click on the arrow icon next to site you want to configure.

| Infrastructu | ire > Sites |        |        |              |                        |                      |                    |                           |                                                           | New site     |
|--------------|-------------|--------|--------|--------------|------------------------|----------------------|--------------------|---------------------------|-----------------------------------------------------------|--------------|
|              |             |        |        |              |                        |                      |                    |                           | Y Add filter                                              | Edit columns |
|              | NAME        | SERIAL | MODEL  | EDGE SERVICE | CLOUD VWAN             | CONNECTION<br>STATUS | PEERING<br>ADDRESS | LANS                      | WANS                                                      |              |
| 9            | Alpharetta  | 752124 | VT3000 | UnitedStates | <b>▲</b><br>Production | Online               | 169.254.0.5        | 10.14.0.1/24<br>10.14.641 | AT-And<br>Century<br>Comcast<br>T-Mobile                  | <b>■</b> →   |
| 9            | AnnArbor    | 543124 | Т900В  | UnitedStates | ▲<br>Production        | Online               | 169.254.0.2        | 1014.01/24<br>1014.641_   | AT-And<br>Comcast_<br>xtinity (2_<br>Vodafon_<br>SuperPP_ | <b>i</b> →   |
|              |             |        |        |              |                        |                      |                    | 10.14.0.1/24              | BT (Dyna                                                  | 0            |

5. In the site menu, go to **Settings > WAN** and click **Add WAN Interface**.

| Demo Enterprises inc/Production<br>Infrastructure > Sites > Alpharetta |                   |     |     |      |                   |  |     |   |                  |       | ▼ Restart |
|------------------------------------------------------------------------|-------------------|-----|-----|------|-------------------|--|-----|---|------------------|-------|-----------|
| Dashboard                                                              |                   |     |     |      |                   |  |     |   |                  | Reset | Save      |
| Settings                                                               | Basic Information | WAN | LAN | DHCP | Advanced Settings |  |     |   |                  |       |           |
| Recent connections                                                     |                   |     |     |      |                   |  |     |   |                  |       |           |
| Live connections                                                       |                   |     |     |      |                   |  |     |   | Add WAN Inter    | ace   |           |
| Audit log                                                              | NAME              |     |     | TYF  | E                 |  | POR | π | PROVIDER PINNING |       |           |

- 6. The **Add NEW WAN Interface** window opens. Specify values for the following:
  - **Name** Enter a name for your uplink
  - **Type** Select WWAN from the drop-down list.

7. 8.

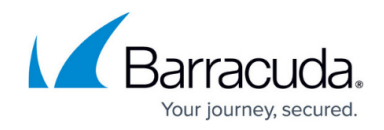

- $\circ~$  Provider Pinning Select a provider classification from the drop-down list.
- $\circ~$  SIM Pin Enter the PIN code of the installed SIM card.

Add New WAN Interface

|                                                                                                    | Bas      | ic                     | _    | Advanced |           |                                      |   |        |                      |                                                           |                     |                      |
|----------------------------------------------------------------------------------------------------|----------|------------------------|------|----------|-----------|--------------------------------------|---|--------|----------------------|-----------------------------------------------------------|---------------------|----------------------|
| 6                                                                                                    | Nar      | ne*                    |      |          | T-mobile  |                                      |   |        |                      |                                                           |                     |                      |
| 6                                                                                                    | Тур      | ie                     |      |          | WWAN      |                                      | • |        |                      |                                                           |                     |                      |
| 6                                                                                                    | Pro      | vider Pinniı           | ng   |          | Pin to Gr | oup 2                                | • |        |                      |                                                           |                     |                      |
| •                                                                                                    | SIM      | 1 Pin for 752          | 2124 |          | 0123      |                                      |   |        |                      |                                                           |                     |                      |
|                                                                                                    |          |                        |      |          |           |                                      |   |        | _                    |                                                           |                     |                      |
| OK.<br>Save                                                                                                    |          |                        |      |          |           |                                      | l | Cancel | 0                    | ĸ                                                         |                     |                      |
| OK.<br>Save.                                                                                                    | Alpharet | `a                     |      |          |           |                                      | l | Cancel | 0                    | к                                                         | Supp                | ort access           |
| OK.<br>Save.<br>Sites of the state of the state of | Alpharet | ta<br>Sic Information  | WAN  | LAN      | DHCP      | Advanced Settings                    |   | Cancel | 0                    | К                                                         | Supp<br>Add WAN In  | Port access<br>Reset |
| OK.<br>Save.<br>streams<br>ure > Sites ><br>nections<br>tions                                                                                                    | Alpharet | ta<br>Isic Information | WAN  | LAN      | DHCP      | Advanced SetLings                    |   | Cancel | O                    | K                                                         | Supp<br>Add WAN Int | Reset                |
| OK.<br>Save.<br>sereinductor<br>ure - Sites -<br>nectons<br>tions                                                                                                    | Alpharet | ta<br>NAME<br>Comcast  | WAN  | LAN      | DHOP      | Advanced Settings<br>TYPE<br>Dynamic |   | Cancel | O<br>ORT<br>P2       | K<br>PROVIDER PINNIO<br>Pinto Group 1                     | Supp<br>Add WAN Im  | Reset                |
| OK.<br>Save.<br>se indirections<br>ure > Sites ><br>nections<br>tions                                                                                                    | Ba       | ta<br>Sic Information  | WAN  | LAN      | DHCP      | Advanced Settings                    |   | Cancel | 0<br>0RT<br>P2<br>P3 | K<br>PROVIDER PRIVING<br>PIN to Group 1<br>Pin to Group 1 | Supp                | erface               |

After the configuration is complete, you can see that WWAN has been added to the WAN interface table.

To perform a SecureEdge Zero Trust deployment with the M40 modem out of the box, you must use a SIM with deactivated PIN to download the site configuration.

If you require the PUK code, please contact <u>Barracuda Networks Technical Support</u>. The PUK code is necessary to unlock the SIM card after the PIN code has been entered incorrectly three times.

## Barracuda SecureEdge

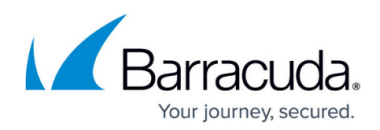

#### Figures

- 1. site-wwan.png
- 2. add-wwan.png
- 3. wan-basic.png
- 4. wwan-table.png

© Barracuda Networks Inc., 2025 The information contained within this document is confidential and proprietary to Barracuda Networks Inc. No portion of this document may be copied, distributed, publicized or used for other than internal documentary purposes without the written consent of an official representative of Barracuda Networks Inc. All specifications are subject to change without notice. Barracuda Networks Inc. assumes no responsibility for any inaccuracies in this document. Barracuda Networks Inc. reserves the right to change, modify, transfer, or otherwise revise this publication without notice.